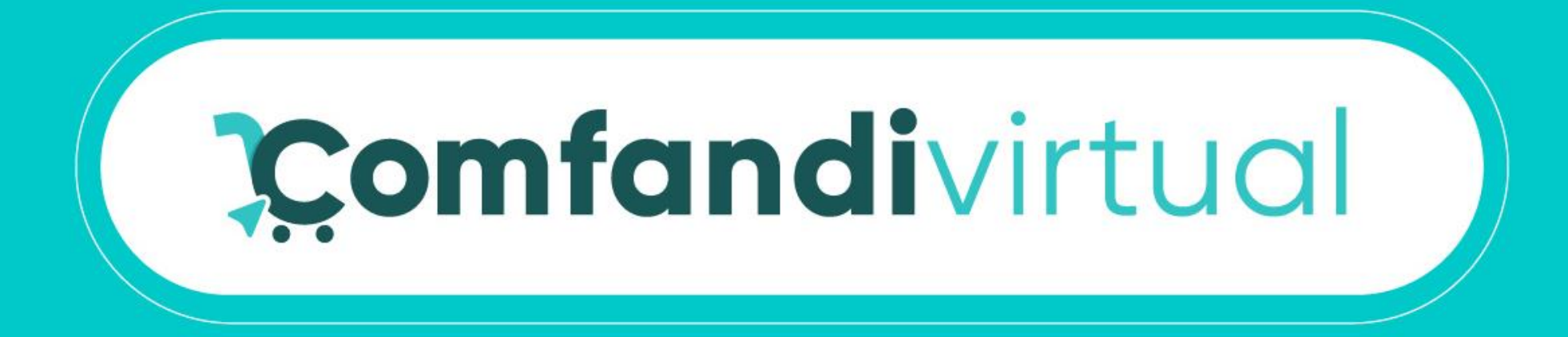

## Instructivo Recordar Usuario

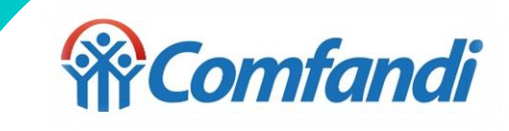

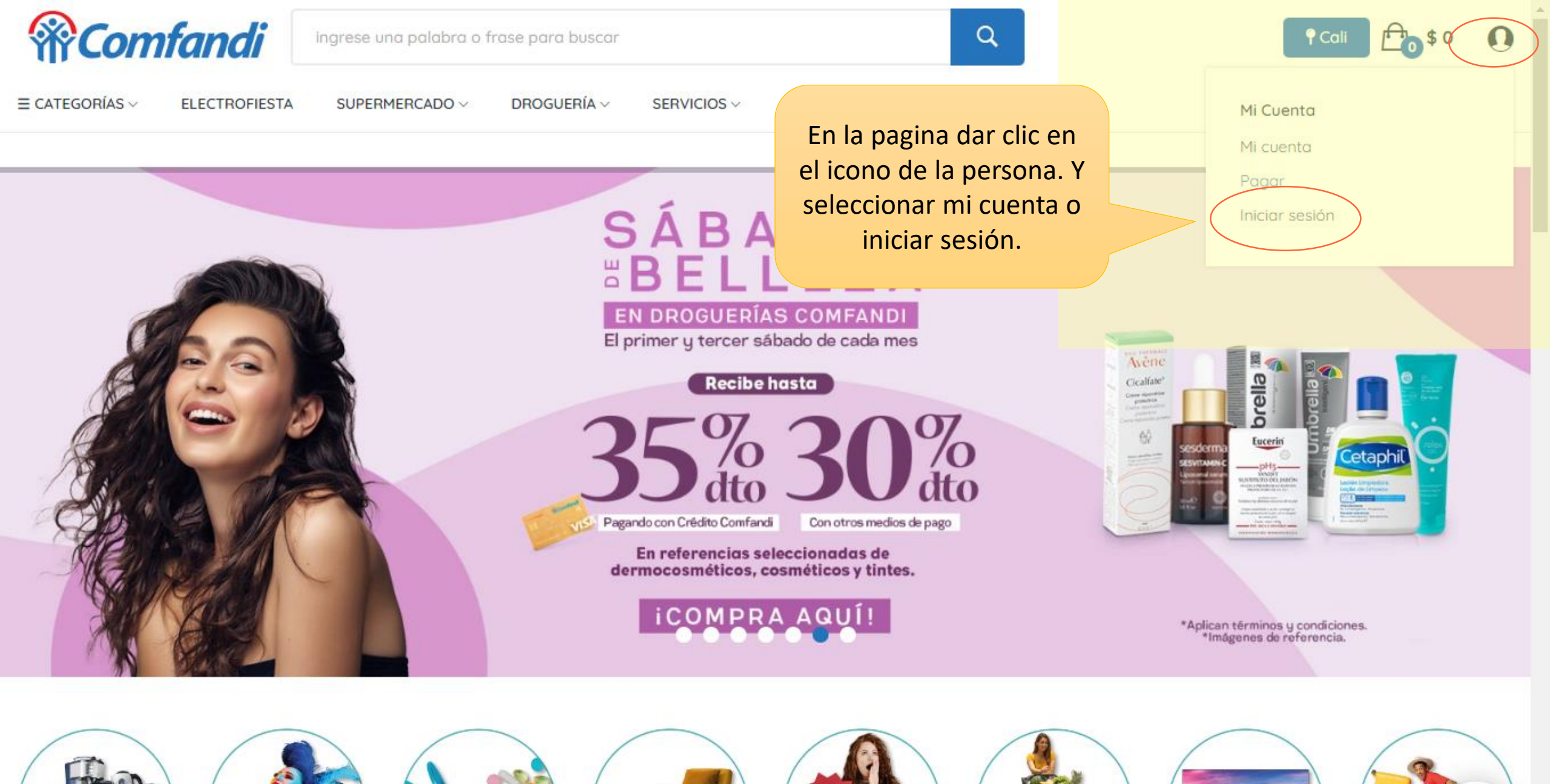

https://test.comfandivirtual.com.co/home/carrito?action=show

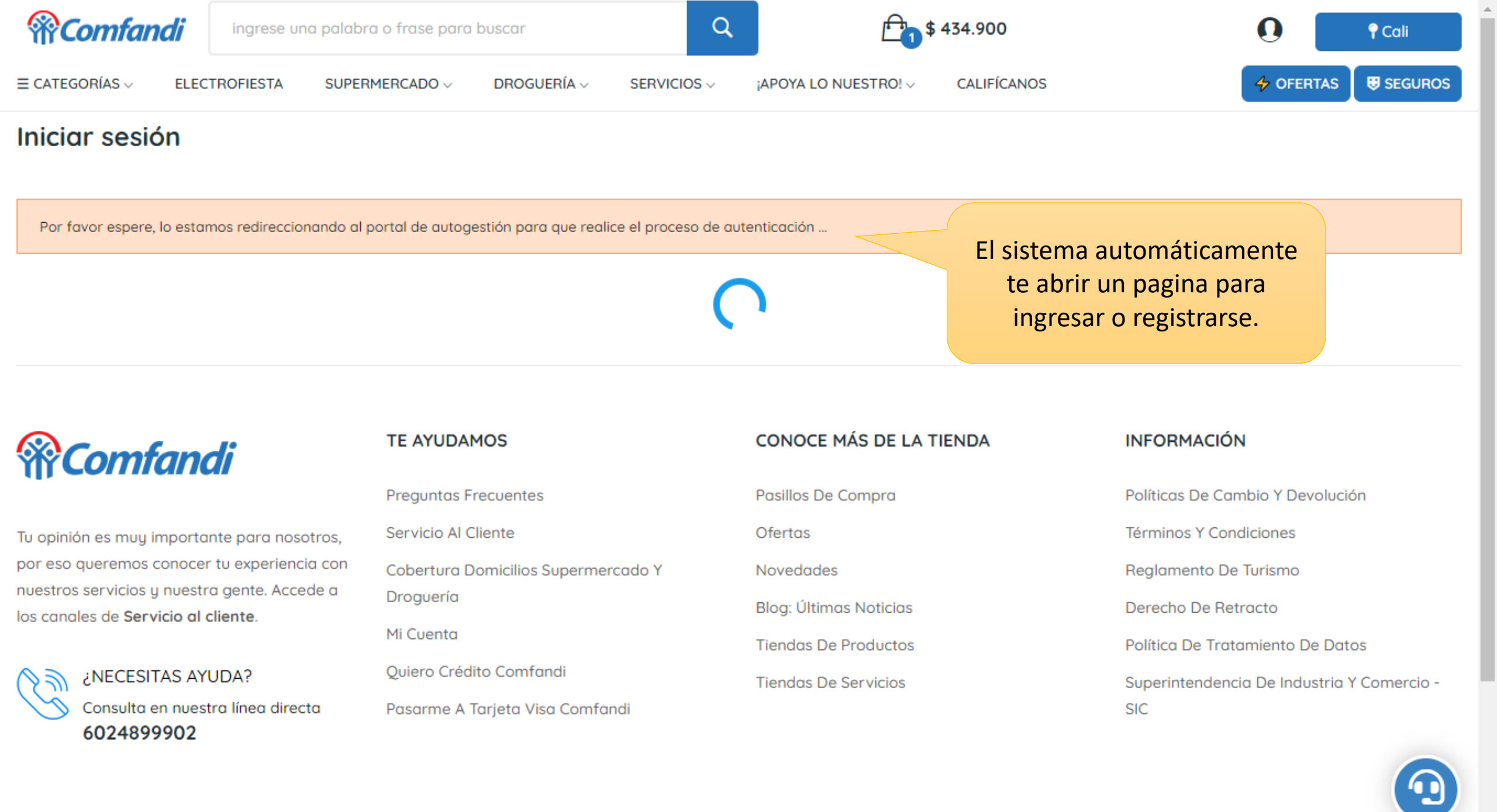

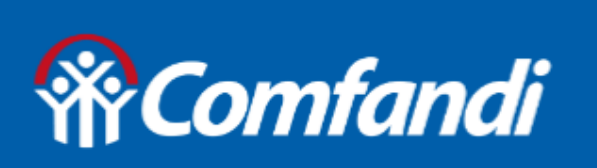

## Bienvenid@ al Portal Comfandi

Dar clic en iniciar sesión.

### ¡Bienvenidos!

Registrate o accede a tu cuenta para iniciar sesión y gestionar tus solicitudes

INICIAR SESIÓN

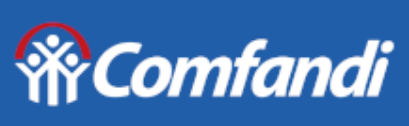

Portal de autogestión

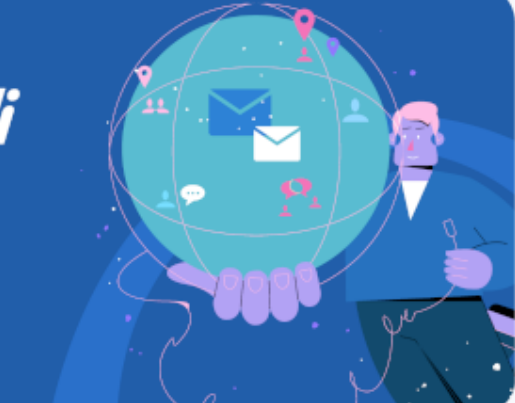

#### Iniciar sesión

Selecciona la opción por la cual quieres recibir el código para tu inicio de sesión

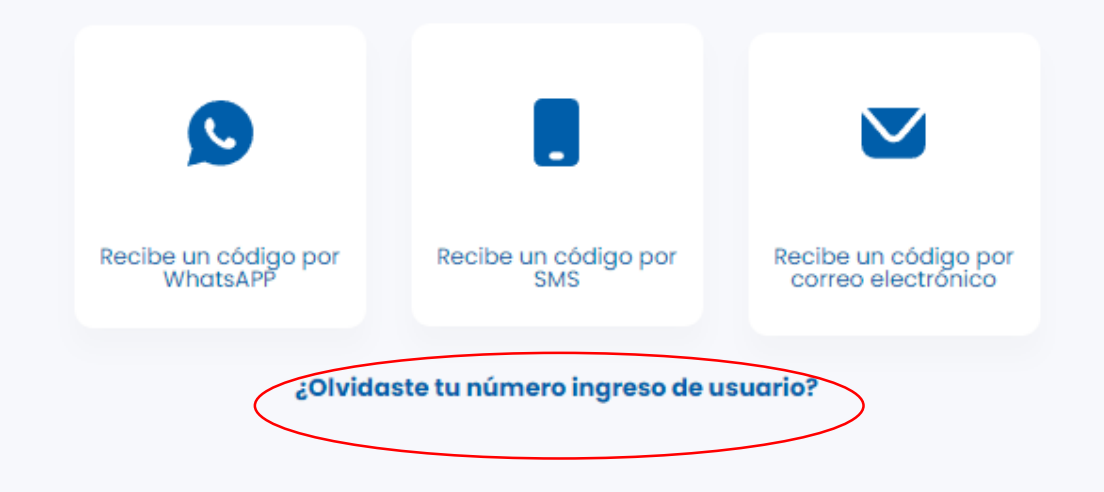

Dar clic en ¿Olvidaste tu número ingreso de usuario? Ingresa tu numero de identificación y luego clic en aceptar.

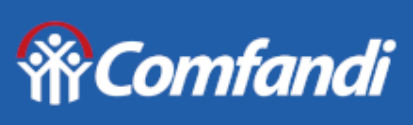

Portal de autogestión

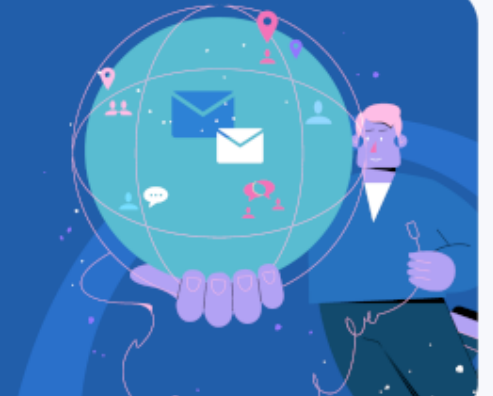

#### ¿Olvidaste tu número de usuario?

Ingresa tu número de identificación para recuperar tu usuario

Tipo de identificación y número

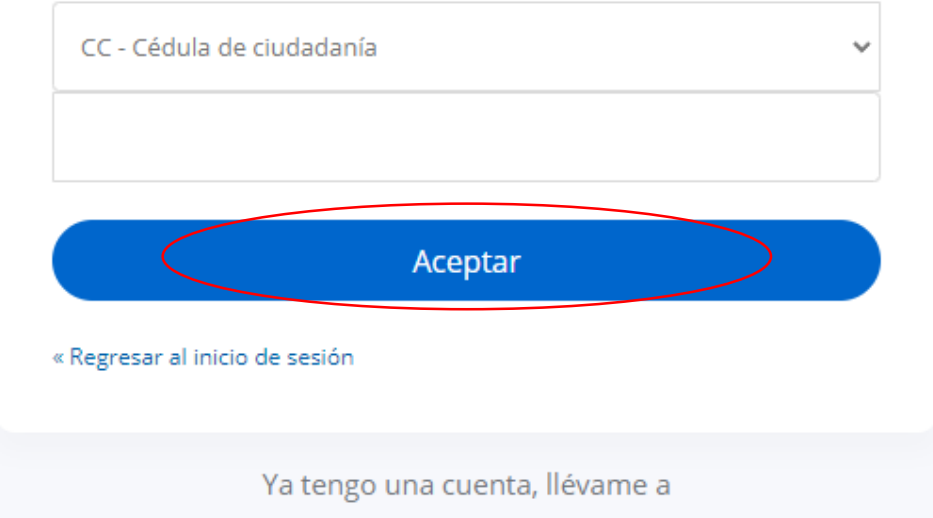

Iniciar sesión

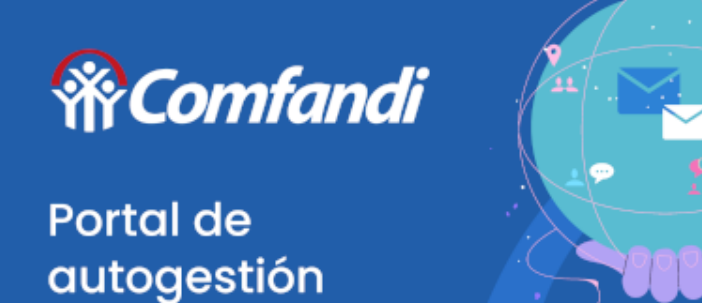

Image: Comfandi <no-reply@comfandi.com.co>para mí 
Comfandi <no-reply@comfandi.com.co>para mí 
Su usuario es
30172056662

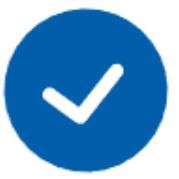

Número de usuario enviado al correo mkp\*\*\*\*a@gma\*\*\*

Iniciar sesión

Te llegará al correo electrónico registrado el numero de celular con el cual estas registrado y puedas ingresar.

Recuerda iniciar de sesión luego.

Comfandi, Sede administrativa y de Servicios El prado

Carrera 23 No 26b-46

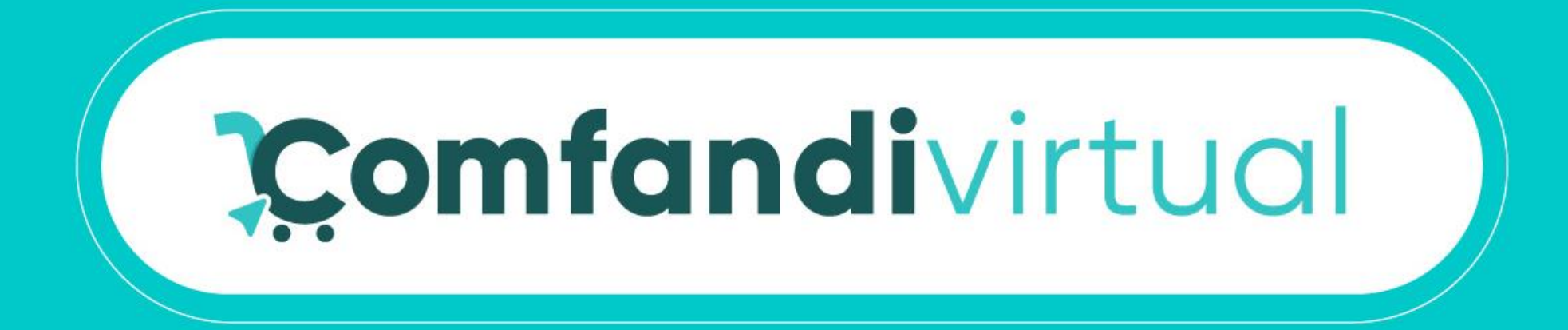

# ¡Ya estas list@ para ingresar y continuar con tu compra!

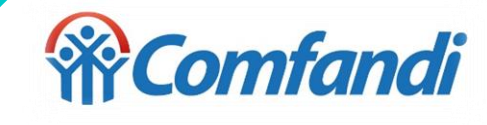